# **Development Process**

| Version | Updated On |
|---------|------------|
| 1.0     | 22/11/2022 |

# Contents

| 1 Projects Details                                                                    | 4      |
|---------------------------------------------------------------------------------------|--------|
| 1.1 Websites                                                                          | 4      |
| 1.2 Internal Apps                                                                     | 4      |
| 1.3 Mobile App API                                                                    | 4      |
| 1.4 Mobile Apps                                                                       | 4      |
| 2 Development Process                                                                 | 5      |
| 2.1 Milestone                                                                         | 5      |
| 2.2 Issue adding                                                                      | 5      |
| 2.3 Branch Name                                                                       | 6      |
| 2.4 Master Branch with latest release code                                            | 7      |
| 2.4.1 Login to the development server via SSH using putty                             | 7      |
| 2.4.2 Enter your directory by using below commands.                                   | 7      |
| 2.4.3 Check out to master branch if you are in other branch                           | 8      |
| 2.4.4 Pull the latest production release code from master                             | 8      |
| 2.4.3 New Branch Creation                                                             | 8      |
| 2.4.4 Coding                                                                          | 9      |
| 2.4.5 Commit Changed files                                                            | 10     |
| 2.4.6 Pull code from latest release master branch                                     | 10     |
| 2.4.7 Push local branch to remote                                                     | 11     |
| 2.4.8 Update change summary to RM sheet                                               | 11     |
| 2.4.9 After Release, update local branch from remote master branch                    | 11     |
| 3 Release                                                                             | 12     |
| 3.1 Verification                                                                      | 12     |
| 3.2 Staging Release                                                                   | 12     |
| 3.3 Production Release                                                                | 15     |
| 4.Advanced commands and shortcuts                                                     | 16     |
| 4.1 General Commands                                                                  | 16     |
| 4.2 Check file from previous commit of same branch or different branch and copy to ci | urrent |
| branch                                                                                | 17     |

|   | 4.2.2 Check file from other branch and copy to current branch | . 18 |
|---|---------------------------------------------------------------|------|
| 5 | . Reference Links:                                            | 19   |
|   | 5.1.Linux Commands :                                          | 19   |
|   | 5.2. Git Commands Details :                                   | .19  |
|   | 5.3.Git Branching Model :                                     | 19   |
|   | 5.4.Vi Editor Commands :                                      | 20   |

# **1 Projects Details**

We have

#### **1.1 Websites**

Git Repo : <u>http://gtlb.indianmoney.co.in/imc\_admin/ffa\_website.git</u> :

This git repository contains the codebase of https://ffreedom.com.

Git Repo : http://gtlb.indianmoney.co.in/imc\_admin/indianmoney.git

This git repository contains the codebase of https://indianmoney.com.

#### 1.2 Internal Apps

Git Repo : <u>http://gtlb.indianmoney.co.in/imc\_admin/appsindianmoney.git</u> This git repository contains the codebase of internal apps https://apps.indianmoney.com.

#### 1.3 Mobile App API

Git Repo : http://gtlb.indianmoney.co.in/imc\_admin/ffreedom\_app\_api.git

#### 1.4 Mobile Apps

Git Repo : http://gtlb.indianmoney.co.in/imc\_admin/flutter\_ffreedom\_app.git

This git repository contains the codebase of ffreedom app mobile application

Git Repo : <u>http://gtlb.indianmoney.co.in/imc\_admin/flutter\_ffa\_influencer\_app.git</u> This git repository contains the codebase of ffreedom influencer\_mobile application

Git Repo : http://gtlb.indianmoney.co.in/imc\_admin/flutter\_im\_team\_app.git

This git repository contains the codebase of IMTeam mobile application

Git Repo : http://gtlb.indianmoney.co.in/imc\_admin/flutter\_ffa\_admin\_app.git

This git repository contains the codebase of admin mobile application. Here admin can moderate user generated contents.

# 2 Development Process

- ✓ Milestone
- ✓ Issue adding
- ✓ Branch Name
- ✓ Master Branch with latest release code
- ✓ New Branch creation
- ✓ Coding
- ✓ Add changes
- ✓ Commit changed files
- ✓ Pull code from latest code from master branch
- ✓ Push local branch to remote
- ✓ Update change summary to RM sheet
- ✓ After Release update code from latest release master branch

#### 2.1 Milestone

Add project wise milestone in GitLab for your development. Select project and add new mile stone with title and description

#### http://gtlb.indianmoney.co.in/dashboard/milestones

| Vilestones                                                                       |                             | New milestone | e in indianmoneyinsurance |
|----------------------------------------------------------------------------------|-----------------------------|---------------|---------------------------|
| Open 56 Closed 37 All 93                                                         |                             | Filter        | by milestone name         |
| 2563 - ADD/Update and listing of Email Templates - IMI<br>started on Mar 1, 2019 | 5 Issues - 0 Merge Requests | 100% complete | Project Milestone         |
| IMC / imi_apps                                                                   |                             |               |                           |

#### 2.2 Issue adding

Issues will be added by testers. If developers are fixing any bugs or creating new projects, then developers have to create issues for particular project-wise milestones.

#### 1)Select Milestone

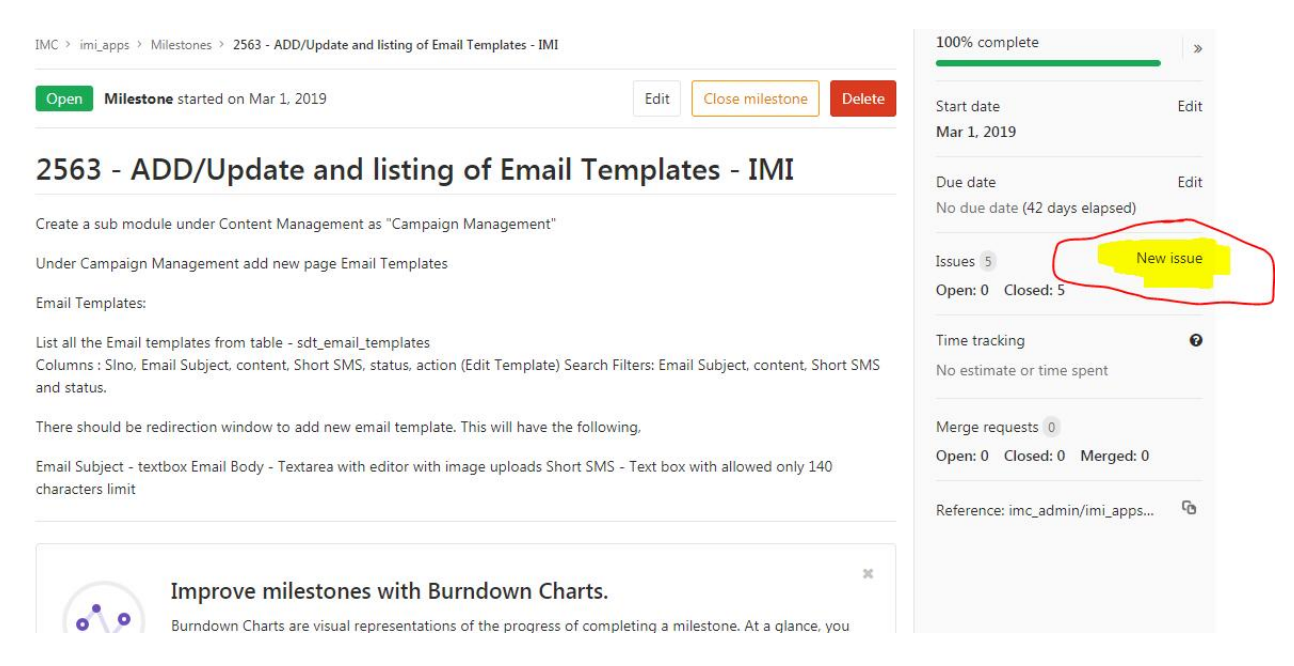

#### 2) Add issue title and Description

| MC > imi_apps > Issues > <b>#57</b>                                                                           |   |   |    |    |      |        |     |       |              |   | Todo                                            | Add todo                      | >         |
|----------------------------------------------------------------------------------------------------|---|---|----|----|------|--------|-----|-------|--------------|---|-------------------------------------------------|-------------------------------|-----------|
| Closed Opened 1 month ago by  Roopa Patil Issue in ADD/Ubdate and listing of Email Templates - IMI-header     |   |   |    | Re | eope | n issu | e ' | - (   | New issue    | 2 | Assignee<br>Pradeep<br>@pradeepa                |                               | Edit      |
| Write Preview                                                                                                 | в | I | 99 |    | Ø    | ≡      | Ξ   | Ø     | <b>a</b> X   |   | Milestone<br>2563 - ADD/Upda<br>Email Templates | ate and listing of<br>- IMI   | Edit<br>f |
| <pre>header name should be same as in list. ![11_1_](/uploads/f1490744e7872234472ce7a4f92e40f7/11_1png)</pre> |   |   |    |    |      |        |     |       |              |   | Time tracking<br>No estimate or tir             | ne spent                      | 0         |
| Markdown is supported                                                                                         |   |   |    |    |      |        |     | A     | ttach a file |   | Due date<br>No due date                         |                               | Edit      |
| Save changes                                                                                                  |   |   |    |    |      |        | Del | lete  | Cance        | Ŀ | Labels<br>Defect                                |                               | Edit      |
| 🖕 o 🛛 🥊 o 🙄                                                                                                   |   |   |    |    |      |        | Sho | w all | activity 🗸   |   | Weight<br>This feature is loc                   | <mark>ked.</mark> Upgrade pla | in        |

#### 2.3 Branch Name

The suggested branch name can be found at the bottom of the issue; copy it.

| 6 0      |                                               | Show all activity 👻 Create merge request 💌                                          | Milestone E<br>2563 - ADD/Update and listing of<br>Email Templates - IMI |
|----------|-----------------------------------------------|-------------------------------------------------------------------------------------|--------------------------------------------------------------------------|
|          | Pradeep @pradeepa · 1 month ago<br>fixed      | ✓ Create merge request and branch<br>Create branch                                  | Time tracking<br>No estimate or time spent                               |
| <b>1</b> | Roopa Patil @roopapatil · 1 month ago<br>Done | Branch name<br>57-issue-in-add-update-and-listing-of-er<br>Branch-name is available | Due date E-<br>No due date<br>Labels E-                                  |
| 0        | Roopa Patil @roopapatil closed 1 month ago    | Dev                                                                                 | Defect                                                                   |
| 0        | Arun @arunkumar.mg reopened just now          | Create merge request                                                                | Weight<br>This feature is locked. Upgrade plan                           |
| 1        | Write Preview                                 | B I 99 ↔ 🖉 🗄 🖻 📾 🖾                                                                  | Confidentiality E                                                        |

57-issue-in-add-update-and-listing-of-email-templates-imi-header

#### 2.4 Master Branch with latest release code

In every Git repository there will be a default master branch and all other branches can be created using master branch.Master branch will be upstream branch for all other local repositories.

#### 2.4.1 Login to the development server via SSH using putty.

Login to dev server using username and password

| 🛃 13.232.63.40 - PuTTY     |                  |                |  |
|----------------------------|------------------|----------------|--|
| login as: imc_dev          |                  |                |  |
| imc_dev@13.232.63.40's pas | word:            |                |  |
| Last login: Sat Apr 13 10: | 7:30 2019 from 1 | 103.213.210.58 |  |

2.4.2 Enter your directory by using below commands.

cd imi\_uxx/ffreedom\_app\_api

## Check current branch

git branch

## This will list all the branches. The green colored branch prefixed with star is your default branch.

master

\*25-other-branch

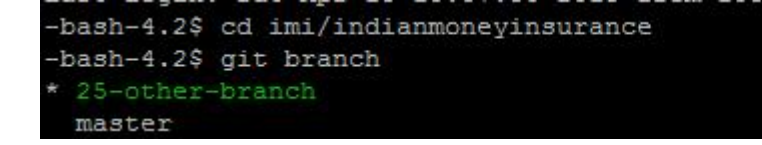

2.4.3 Check out to master branch if you are in other branch.

## This will pass control from the current branch to the master branch, and all master branch files will display on your VsCode directory.

git checkout master

## check branch details

git branch

## This will show All branches and current branch

\*master

25-other-branch

```
-bash-4.2$ git checkout master
Switched to branch 'master'
Your branch is ahead of 'origin/master' by 31972 commits.
(use "git push" to publish your local commits)
-bash-4.2$ git branch
25-other-branch
* master
```

2.4.4 Pull the latest production release code from master.

## This will sync latest production code to your local master

git pull origin master

```
-bash-4.2$ git pull origin master.20

From http://gitlab2.indianmoney.com/imc_admin/indianmoneyinsurance

* branch master.20 -> FETCH_HEAD

Already up-to-date.

-bash-4.2$
```

#### 2.4.3 New Branch Creation

## Create new branch from master

git checkout -b 57-issue-in-add-update-and-listing-of-email-templates-imi-header

## This will create a new branch from the master, which you can check by using

git branch

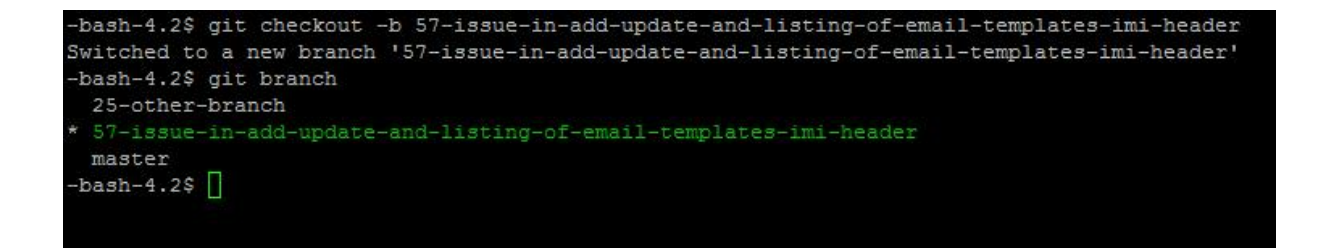

#### 2.4.4 Coding

## Start your development in the current branch.

## Close all files and check changed files

git status

## add changed files for commit, below are the adding commands

git add Untitled-1.json testing123.php

|                         | New<br>Files | Modified<br>Files                                                                                                    | Deleted<br>Files      |                                          |
|-------------------------|--------------|----------------------------------------------------------------------------------------------------|-----------------------|------------------------------------------|
| git add –A              | ~            | <ul> <li>Image: A start of the start of the start of</li></ul> | ~                     | Stage All (new, modified, deleted) files |
| git add .               | $\checkmark$ | <ul> <li>✓</li> </ul>                                                                                                    | <b>√</b>              | Stage All (new, modified, deleted) files |
| git addignore-removal . | ✓            | ✓                                                                                                    | ×                     | Stage New and Modified files only        |
| git add –u              | ×            | <ul> <li>✓</li> </ul>                                                                                                    | <ul> <li>✓</li> </ul> | Stage Modified and Deleted files only    |

```
bash-4.2$ git status
On branch 57-issue-in-add-update-and-listing-of-email-templates-imi-header
You are currently rebasing branch 'Dev' on '321d942'.
  (all conflicts fixed: run "git rebase --continue")
Changes not staged for commit:
  (use "git add <file>..." to update what will be committed)
  (use "git checkout -- <file>..." to discard changes in working directory)
Untracked files:
  (use "git add <file>..." to include in what will be committed)
 changes added to commit (use "git add" and/or "git commit -a")
ash-4.2$ git add .
ash-4.2$ git status
On branch 57-issue-in-add-update-and-listing-of-email-templates-imi-header
You are currently rebasing branch 'Dev' on '321d942'.
  (all conflicts fixed: run "git rebase --continue")
Changes to be committed:
  (use "git reset HEAD <file>..." to unstage)
```

#### 2.4.5 Commit Changed files

## Commit your changes to branch

git commit -m "Adding two files and fixing bugs"

```
-bash-4.2$ git commit -m "Adding two files and fixing bugs"
[57-issue-in-add-update-and-listing-of-email-templates-imi-header 3ffdlef] Adding two files and fixing bugs
2 files changed, 7 insertions(+), 1 deletion(-)
create mode 100644 testing123.php
-bash-4.2$
```

#### 2.4.6 Pull code from latest release master branch

## Pull code from latest released master branch. This will sync your local repo with latest released code.

example: git pull origin master

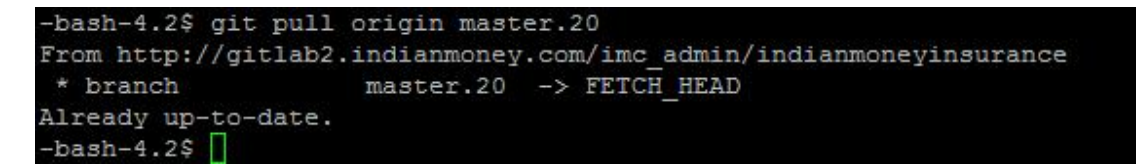

#### 2.4.7 Push local branch to remote

## Push local branch to remote (for release or testing). Use below command to push your local branch

git push origin 57-issue-in-add-update-and-listing-of-email-templates-imiheader

#### 2.4.8 Update change summary to RM sheet

## update branch name, files name in Release Management sheet

|                     |                   |           | Development                                                     |
|---------------------|-------------------|-----------|-----------------------------------------------------------------|
| Developer<br>Branch | Developer<br>Name | File Type | File Name (Git path)                                            |
| 57-issue-           |                   | NEW       | application/views/health/proposal_form/hdfce_ergo_proposal_form |
| update-             |                   |           |                                                                 |
| and-                |                   |           |                                                                 |
| listing-of-         |                   |           |                                                                 |
| email-              |                   |           |                                                                 |
| templates-          |                   |           |                                                                 |
| imi-neader          | Ramesh            | MODIFIED  | application/views/health/proposal_form/starhealth_proposal_form |

#### 2.4.9 After Release, update local branch from remote master branch

## If your changes pass testing and code verification, your branch will be released to staging and production.

## Once you get the release confirmation with the release branch name, update all your local branches with the latest release master branch code.

git pull origin master

## and remove the released branch

first checkout to master

git checkout master

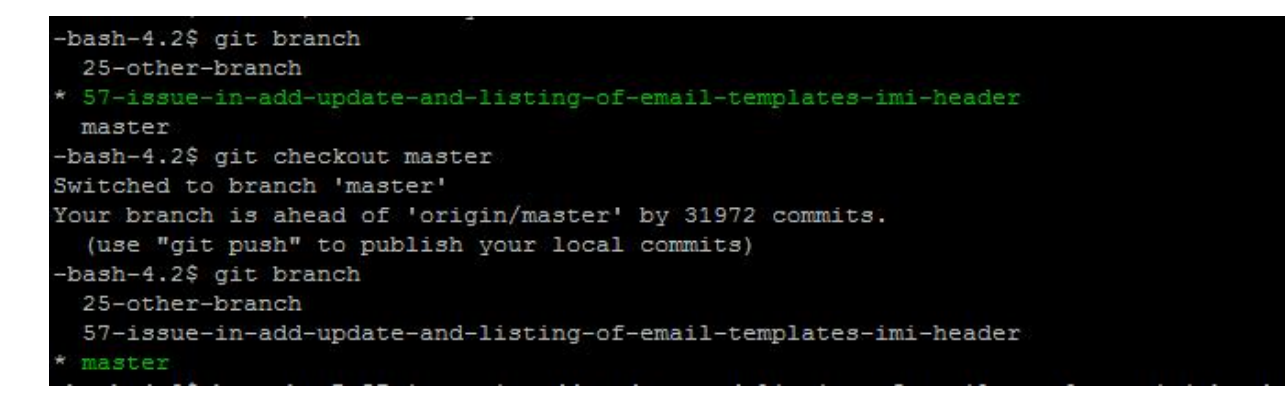

git branch -D 57-issue-in-add-update-and-listing-of-email-templates-imi-

header

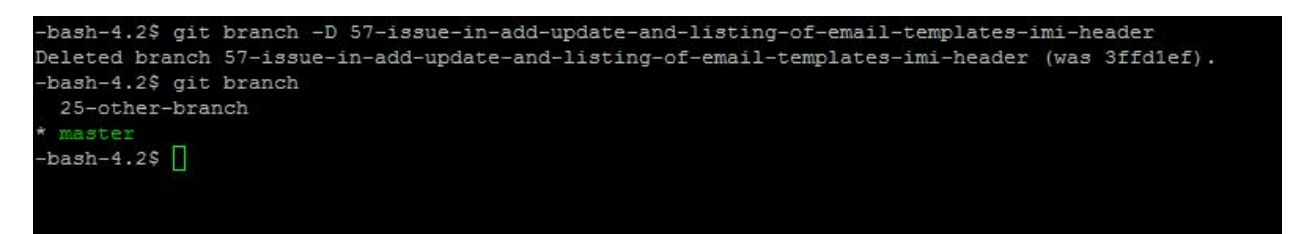

above command will remove the branch 57-issue-in-add-update-and-listing-ofemail- templates-imi-header

#### **3** Release

- ✓ Verification
- ✓ Staging release
- $\checkmark$  production release

#### **3.1 Verification**

Coding structure will be verified as per Coding Standard & Database Structure document.

#### 3.2 Staging Release

## Developer branch will be compared with master branch if coding is as per document then it will be accepted.

http://gtlb.indianmoney.co.in/imc\_admin/ffreedom\_app\_api/compare/

| ≓            | Source                                                      | 466-appolo-munich-pr…                                                                     | Target    | mas          | ter | Compare | Create merge request    |                         |                      |
|--------------|-------------------------------------------------------------|-------------------------------------------------------------------------------------------|-----------|--------------|-----|---------|-------------------------|-------------------------|----------------------|
| Con          | nmits (2)                                                   |                                                                                           |           |              |     |         |                         |                         |                      |
| Ċ            | bmi calcul<br>Ashna aut                                     | ation<br>hored 2 days ago                                                                 |           |              |     |         |                         | afd                     | f <mark>f</mark> 710 |
| (            | Merge bra                                                   | anch 'master' of                                                                          |           |              |     |         |                         | 6be                     | 11cat                |
|              |                                                             | increa z adyo ago                                                                         |           |              |     |         |                         |                         |                      |
| howir        | ng 2 changed                                                | files - with 61 additions and 18                                                          | deletions |              |     |         | Hide whitespace changes | Inline                  | Side                 |
| howir<br>Sea | ng 2 changed                                                | files - with 61 additions and 18                                                          | deletions | ٩            | G   |         | Hide whitespace changes | Inline<br>View file     | Side<br>@ 6b         |
| howir<br>Sea | ng 2 changed<br>irch files<br>apollo_munic<br>iews/health/j | files - with 61 additions and 18<br>h_proposal_form.php<br>proposal_form/apollo_munich_pr | deletions | Q<br>+30 -12 | G   |         | Hide whitespace changes | Inline<br>View file<br> | Sid<br>@ 6b          |

#### # Developer branch will be merged with master

#### http://gtlb.indianmoney.co.in/imc\_admin/ffreedom\_app\_api/merge\_requests/new

IMC > indianmoneyinsurance > Merge Requests > New

| Source branch                                             |                               | Target branch                                                      |          |   |
|-----------------------------------------------------------|-------------------------------|--------------------------------------------------------------------|----------|---|
| imc_admin/indianmoneyinsurance $$                         | 466-appolo-munich-proposal… 🗸 | imc_admin/indianmoneyinsurance 🗸 master                            |          | v |
| Merge branch 'master' of •••<br>Ashna authored 2 days ago | 6bellcaf 🖓                    | Merge branch '451-ip-proposal-api-response-<br>logs' into 'master' | 9b53d8d0 | G |

| IMC > indianmoneyinsurance > Merge Requests > <b>!1187</b> |      |                 |
|------------------------------------------------------------|------|-----------------|
| Open Opened 15 seconds ago by 🎡 Arun                       | Edit | Close merge req |

# Resolve "appolo munich proposal form validation"

| Request to merge 466-appolo-munich-pro… To into master                                                                                                    | Open in Web IDE       | Check out branch | ¢ |
|----------------------------------------------------------------------------------------------------|-----------------------|------------------|---|
|                                                                                                    |                       |                  |   |
| Merge Delete source branch Squash commits 💿                                                                                                    |                       |                  |   |
| <ul> <li>Merge Delete source branch Squash commits </li> <li>1 commit and 1 merge commit will be added to master. Mo</li> </ul>                                                            | odify commit messages |                  |   |
| <ul> <li>Merge Delete source branch Squash commits </li> <li>1 commit and 1 merge commit will be added to master. Mo<br/>Closes #466 (closed)<br/>Assign yourself to this issue</li> </ul> | odify commit messages |                  |   |

#### # After merge release branch will be created from master

http://gitlab.indianmoney.com/imc\_admin/ffreedom\_app\_api/branches/new

| New Branch    |                                          |  |
|---------------|------------------------------------------|--|
|               |                                          |  |
| Branch name   | master.45                                |  |
|               |                                          |  |
| Create from   | master                                   |  |
|               | Existing branch name, tag, or commit SHA |  |
|               |                                          |  |
| Create branch |                                          |  |
|               |                                          |  |

# master will be released to staging using bastion host via shell script.

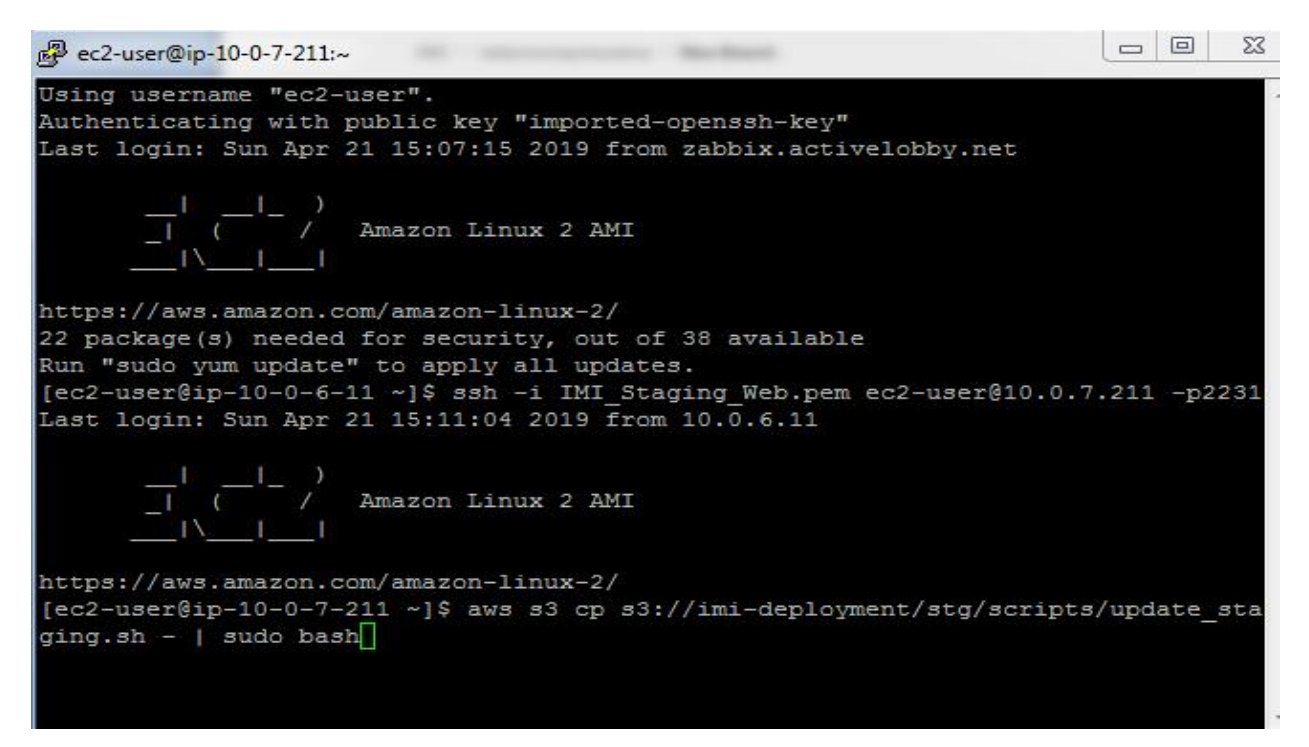

#### 3.3 Production Release

# If everything is working fine then master will be released to production

# using production bastion host via shell script

# 4.Advanced commands and shortcuts

#### 4.1 General Commands

- ## Run Multiple commands in single line
- 1) example checkout to master and pull code
- git checkout master && git pull origin master
- 2) check what are the changes in changed file using difference command
- git diff application/models/Term\_ipru\_model.php
- 3) User identification for local git repo
- git config user.name yourname
- git config user.email youremail

4.2 Check file from previous commit of same branch or different branch and

copy to current branch.

4.2.1 check file from previous commit of same branch and copy

## check all commits in details

git log

## check only commit ids short form of git log

git reflog

## Show statistics for files modified in each commit.

git show --stat commit\_id

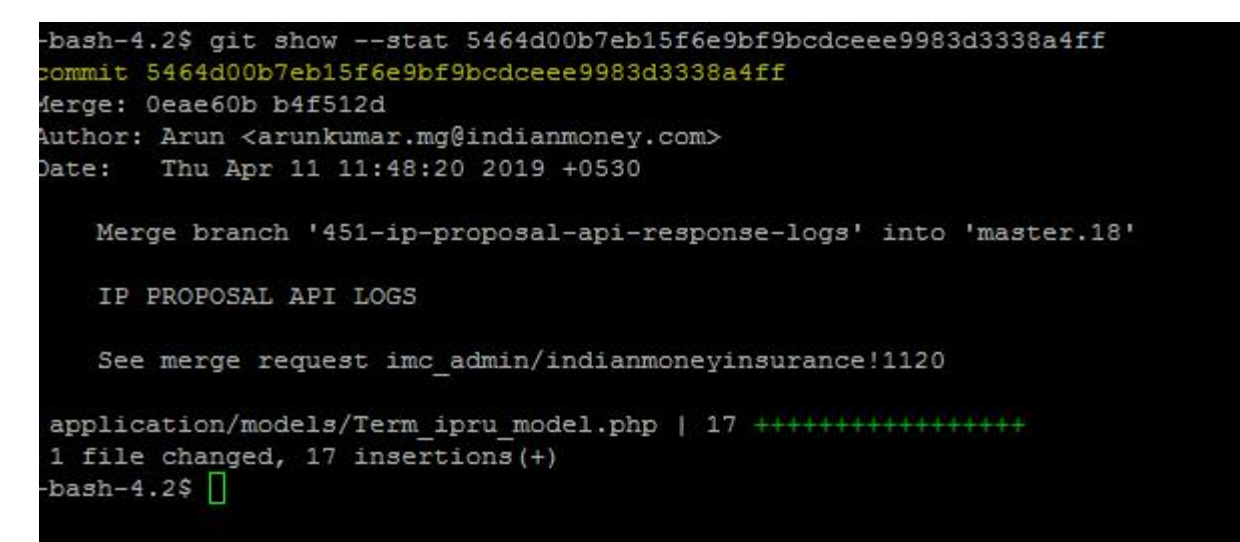

## example show file from previous commit id

git show 5464d00b7eb15f6e9bf9bcdceee9983d3338a4ff:application/models/Term\_ipru\_mo del.php

## Copy to current branch ( >> this will create new file your current changes will be removed)

git show

5464d00b7eb15f6e9bf9bcdceee9983d3338a4ff:application/models/Term\_ipru\_mo del.php >> application/models/Term\_ipru\_model.php or

You can create new file if you don't want to remove current changes of the file

git show

5464d00b7eb15f6e9bf9bcdceee9983d3338a4ff:application/models/Term\_ipru\_mo del.php >> application/models/Backup\_Term\_ipru\_model.php

This will create new file from old commit Backup\_Term\_ipru\_model.php

#### 4.2.2 Check file from other branch and copy to current branch

The git-checkout command can be used to update specific files or directories in your working tree with those from another branch, without merging in the whole branch. This can be useful when working with several feature branches or using GitHub Pages to generate a static project site.

## You can do this by 2 methods

#### 4.2.2.1 Checkout method

example: if u want to copy file from 370-other-branch-2 to 25-other-branch

\* 25-other-branch

370-other-branch-2

master

## Checkout file

git checkout 370-other-branch-2 -- application/controllers/Login.php

## Check status compare changes and commit

git status

## Compare changes

git diff application/controllers/Login.php

## Commit if finished

git commit -m "Update Login.php from 370-other-branch-2 to my-branch"

#### 4.2.2.2 Show method

## View file from other branch

git show 370-other-branch-2: application/controllers/Login.php

## Copy file from other branch

git show 370-other-branch-2: application/controllers/Login.php >> application/controllers/Login.php

or if you want to copy the file as a backup

git show 370-other-branch-2: application/controllers/Login.php >> application/controllers/Backup\_Login.php

## 5. Reference Links:

5.1.Linux Commands :

https://www.guru99.com/must-know-linux-commands.html

5.2. Git Commands Details :

https://rubygarage.org/blog/most-basic-git-commands-with-examples

## Commit History

https://git-scm.com/book/en/v2/Git-Basics-Viewing-the-Commit-History

#### 5.3.Git Branching Model :

https://nvie.com/posts/a-successful-git-branching-model/

## 5.4.Vi Editor Commands :

https://staff.washington.edu/rells/R110/

https://www.ccsf.edu/Pub/Fac/vi.html